G ACTIVAR Y USAR OK GOOGLE EN UN MÓVIL ANDROID

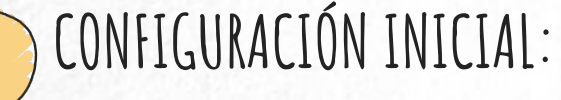

Asegúrate de que tu dispositivo Android esté conectado a Internet.
Abre la aplicación "Google" o "Configuración de Google".

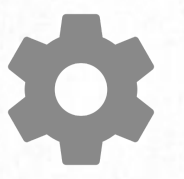

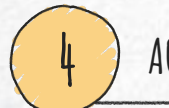

ACTIVACIÓN DESDE CUALQUIER PANTALLA:

- Si deseas activar "OK Google" desde cualquier pantalla, habilita la opción correspondiente.

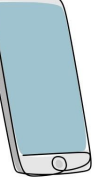

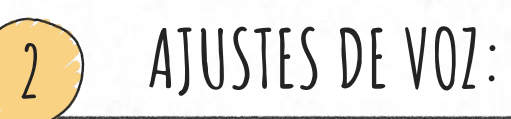

- Ve a la configuración de voz tocando en "Más" (la ubicación puede variar según la versión de Android).

- Selecciona "Configuración de Voz" o "Voz" en el menú.

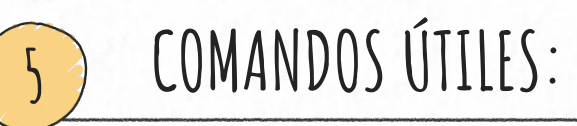

- Puedes usar "OK Google" para hacer búsquedas en la web, enviar mensajes de texto, establecer recordatorios, obtener direcciones, y mucho más.

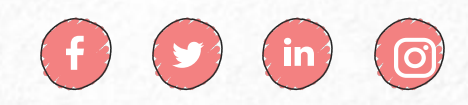

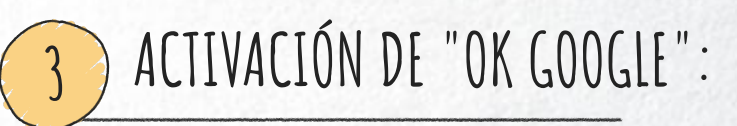

Toque "Reconocimiento de voz" o "Voz de OK Google".
Activa la opción "OK Google" para permitir la activación por voz.

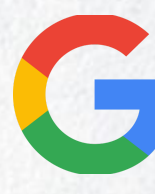

6 PRIVACIDAD Y SEGURIDAD:

- Recuerda que el uso de "OK Google" implica el procesamiento de tus comandos de voz por parte de Google, así que ten en cuenta tu privacidad y configura las opciones de acuerdo a tus preferencias.